# Feogailmoitus

Ennakolta annettu täydellinen vientituki-, vientivelvoite- ja interventiovienti-ilmoitus.

### **Etusivu**

Etusivulla käyttäjä voi valita käyttöliittymän kielen (oletuksena suomi, muut vaihtoehdot ruotsi ja englanti).

| <b>Feoga</b><br>Tunnis | vienti-ilmoituksen voi tehdä vain Tunnis<br>tautuminen nettivientiin on mahdollista Kirj                                                                                                    | <b>stautunut käyttäjä.</b><br>jaudu Katso-tunnuksin ·                                                                                                    | -linkin kautta.                                                                                                    |
|------------------------|----------------------------------------------------------------------------------------------------|----------------------------------------------------------------------------------------------------|----------------------------------------------------------------------------------------------------|
|                        |                                                                                                    |                                                                                                    |                                                                                                    |
| ¥                      | TULL-CUSTOMS Nettivienti                                                                                                    | (A+) (A-) P2                                                                                                    | a svenska   In Englishwww.tulli.fi                                                                                                    |
| Etusivu                | Ilmoitus                                                                                                    | Kirjaudu Katso-tunr                                                                                                    | nuksin   Kirjaudu yksityishenkilönä                                                                                                    |
| Etusiv                 | /u                                                                                                    |                                                                                                    | () Ohje                                                                                                    |
|                        | Vienti-ilmoittamisen nettipalvelussa voit tehdä Tullille vient<br>valitsemalla ylävalikosta kohdan <b>Ilmoitus</b> .<br>Ilmoituksen voi tehdä tunnistamattomana käyttäjänä, jolloir<br>ilmoituksohtaisen viitenumeron. Viitenumerolla tiedot haet<br>josta asiakas noutaa saateasiakirjan ja luovutuspäätökser<br>Tunnistettu käyttäjä voi katsoa ja tulostaa palvelun kautta v<br>(EAD) ja luovutuspäätöksen, tallentaa ilmoituksen kesken<br>ilmoituksen uuden pohjaksi. Yritykset kirjautuvat palveluun u<br>(pääkäyttäjätunnus tai Katso-tunniste, johon on kytketty TL<br>Yksityishenkilöt kirjautuvat palveluun verkkopankkitunniste | i-ilmoituksen<br>nilmoituksen tekijä saa<br>aan esiin tullitoimipaikassa,<br>n.<br>riennin saateasiakirjan<br>eräisenä ja valita vanhan<br>ns. Katso-tunnisteella<br>JLLI - Tulliselvitys rooli).<br>villa. | Ohje-ikkunasta löydät täytettävään<br>kohtaan liittyvän pikaohjeen. Voit<br>siirtää ohjeruudun haluamaasi<br>paikkaan tarttumalla ohjeikkunan<br>ylälaidasta hiirellä. Voit poistaa<br>ohjeet näkyvistä Piilota ohje<br>valinnalla.<br><u>Käyttöohjeet</u> |
|                        | Nopeuttaaksesi ilmoituksen tekemistä selvitä etukäteen ta<br>esimerkiksi käyttämällä <u>EU:n Taric-hakupalvelua (tekstiha</u><br>sisällysluetteloa                                                                                                    | avaranimike Tullista tai<br><u>ku)</u> tai Taricin                                                                                                    |                                                                                                    |

Nettipalvelun etusivulla näkyy yleistä tietoa sovelluksesta, linkki käyttöehtoihin ja käyttöohjeisiin, järjestelmätiedotteet sekä puhelinpalvelun tiedot.

#### Feogailmoitusten tarkemmat asiakasohjeet löytyvät Tullin nettisivuilta osoitteesta:

http://www.tulli.fi/fi/yrityksille/sahkoinenasiointi/edi/ELEX/asiakasohjeet/index.jsp

Tietojärjestelmien käyttökatkoksista johtuvat varamenettelytilanteet on ohjeistettu Feogaasiakasohjeessa Fe2.

|                              | A+ A- På svenska   In Englishwww.tulli.fi |
|------------------------------|-------------------------------------------|
| Etusivu                      | <u>Valitse y-tunnus   Kirjaudu ulos</u>   |
| Valitse y-tunnus             |                                           |
| 6623005-2 Tulli testiyritys5 |                                           |

Katso -tunnistautuneelle käyttäjälle avautuu sivu, jossa näytetään KATSO-tunnisteeseen liitetyt yritykset.

Ilmoituksen tekijän on aina valittava valikosta se yritys, jonka nimissä aikoo ilmoituksia tehdä. Yrityksen vaihtaminen vaatii uloskirjautumista ja uutta tunnistautumista toisen yrityksen yritystunnuksella.

Mikäli KATSO-tunnisteelle on rekisteröity vain yksi yritystunnus, käyttäjä painaa Jatka -painiketta.

Tunnistautuneelle käyttäjälle näytetään sivun yläosassa millä tunnisteilla käyttäjä on kirjautunut palveluun.

| TULLI<br>TULL CUSTOMS Nettivienti                                                                                                    | -) <u>På svenska   In Englishwww.tulli.fi</u> |
|----------------------------------------------------------------------------------------------------|-----------------------------------------------|
| Etusivu Haku Ilmoitus                                                                                                    | a5j9om (6623005-2) <u>Kirjaudu ulos</u>       |
| Etusivu                                                                                                    |                                               |
| Vienti-ilmoittamisen nettipalvelussa voit tehdä Tullille vienti-ilmoituksen valitsemalla ylävalikosta kohdan <b>Ilmoitus</b> .                                                                                                    |                                               |
| Tunnistettuna käyttäjänä voit katsoa ja tulostaa palvelun kautta viennin saateasiakirji.<br>(EAD) ja luovutuspäätöksen, tallentaa ilmoituksen keskeneräisenä ja valita vanhan<br>ilmoituksen uuden pohjaksi. Palveluun kirjaudutaan käyttämällä ns. Katso-tunnistetta<br>IE-selaimilla päätökset ja liitetiedostot näkyvät nettivienti-palvelussa vain,<br>kun käyttäjien selaimessa on valittuna seuraava asetus:<br>Tools > Internet Options > Advanced > Security > Do not save encrypted pages to<br>disk.<br>Työkalut > Internet-asetukset > Lisäasetukset > Suojaus > Ålä tallenna salattuja<br>sivuja levylle. | an<br>a                                       |
| Nopeuttaaksesi ilmoituksen tekemistä selvitä etukäteen tavaranimike Tullista tai<br>esimerkiksi käyttämällä <u>EU:n Taric-hakupalvelua (tekstihaku)</u> tai Taricin<br><u>sisällysluetteloa</u> .                                                                                                    |                                               |
| Käyttöehdot                                                                                                    |                                               |

Katso -tunnistautuneelle käyttäjälle avautuu:

1. Haku-välilehti, josta käyttäjä voi hakea tekemiään ilmoituksia tietyin hakuehdoin.

2. Ilmoitus-välilehti, josta tunnistaunut käyttäjä pääsee valitsemaan hänelle mahdollisia ilmoitustyyppejä.

Tunnistauneelle käyttäjälle näytetään etusivun taulukossa 10 viimeisintä saapunutta viestiä. Viestit voivat koskea samaa vientitapahtumaa.

### Haku

| Etusivu Haku Ilmoitu                    | IS                                | a5j9om (6623005-2) <u>Kirjaudu ulos</u> |
|-----------------------------------------|-----------------------------------|-----------------------------------------|
| Hae ilmoituksia                         |                                   |                                         |
|                                         |                                   |                                         |
| Nettivienti-ilmoitusten ha              | ku                                |                                         |
| Nettiviite                              |                                   |                                         |
| Tapahtumatunnus                         |                                   |                                         |
| MRN-numero                              |                                   |                                         |
| Tila                                    | ×                                 |                                         |
|                                         | 📃 Haen vain tekemiäni ilmoituksia |                                         |
| Oman yrityksen rooli Vi⊖ä E             | dustQa                            |                                         |
| Lisäehto (viejän/edustajan<br>y-tunnus) |                                   |                                         |
| llmoitustyyppi                          | ~                                 |                                         |
| llmoituksen jättöväli                   |                                   |                                         |
|                                         | Hae Tyhjennä                      |                                         |

#### Nettivienti-ilmoitusten haku

Hakusivulla tunnistautunut käyttäjä voi hakea ilmoituksia tietyin hakuehdoin.

Ilmoitusten haku kannattaa tehdä mahdollisimman suppeilla hakuehdoilla. Helpoin tapa tehdä hakuja on valita hakuehdoiksi oman yrityksen rooli sekä haluttu päivämääräväli ilmoituksen jättöväliksi.

[Nettiviite] Jos haluat hakea tiettyä vientitapahtumaa, ilmoita tähän hakemasi ilmoituksen nettiviite (NETTalkuinen). Viitenumero muodostuu, kun uusi ilmoitus tallentuu Nettivientiin ensimmäisen kerran.

[Tapahtuman tunnus] Ilmoita, jos haet Tullin vientijärjestelmän muodostamalla tapahtumatunnuksella.

[MRN-numero] Ilmoita, jos haet Tullin vientijärjestelmän muodostamalla MRN -numerolla.

[Tila] Valitse alasvetovalikosta ilmoituksen tila, mikäli haluat.

[Haen vain tekemiäni ilmoituksia] Valitse, jos haluat hakea vain tekemiäsi ilmoituksia. Muussa tapauksessa haku palauttaa kaikki yrityksen vienti-ilmoitukset valitulta hakuajankohdalta.

[Oman yrityksen rooli] Hakuja tehdessä pitää valita joko Viejä tai Edustaja. Nettivienti näyttää hakutulokset jommallakummalla roolilla ja yhtenä hakukriteerinä käytetään käyttäjän yritystunnusta, joka saadaan Katso -tunnisteesta automaattisesti.

[Lisäehto (Viejän/edustajan y-tunnus)] Jos toimit edustajana ja haluat hakea tietyn yrityksen vientejä, joita olette edustajan roolissa tehneet, syötä viejäyrityksen y-tunnus tähän kenttään.

#### [Ilmoitustyyppi] Valitse, mikäli haluat hakea vain tietyn tyyppisiä ilmoituksia, esim. feoga-ilmoituksia.

[Ilmoituksen jättöväli] Jos hakuehdoksi on annettu yksittäisen ilmoituksen viite, tapahtumatunnus tai MRN numero, ilmoituksen jättöväliä ei tarvitse laittaa rajaamaan hakutuloksia. Muissa tapauksissa ilmoituksen jättöväliin on valittava kalentereista alku- ja loppupäivämäärät (pp.kk.vvvv HH:mm).

Hakutekijöiden syöttämisen jälkeen valitse Hae -painike. Mikäli hakua vastaavia tuloksia ei löydy tai hakuehdoissa on puutteita, nettivienti huomauttaa virheestä.

Tyhjennä -painike tyhjentää syötetyt hakutekijät näytöltä sekä suoritetun haun tulokset.

## Ilmoituksen pääsivu

| TULLI                  | Nettivienti A+ A- På svenska   In Englishwww.tulli.fi                         |
|------------------------|-------------------------------------------------------------------------------|
| Etusivı Haku Ilmoitus  | a5j9om (6623005-2) <u>Kirjaudu ulos</u>                                       |
| Uuden ilmoituksen teko | Ilmoituksen pääsivu                                                           |
|                        | Valitse toiminto                                                              |
| Ilmoituksen pääsivu    |                                                                               |
|                        | Ilmoituksen lisääminen aloitetaan valitsemalla lisättävän ilmoituksen tyyppi. |
|                        | Uusi vienti-ilmoitus                                                          |
|                        | Uusi taloudellisesti vaikuttava ilmoitus                                      |
|                        | Uusi alustoimitusilmoitus                                                     |
|                        | Uusi feogailmoitus                                                            |
|                        | Ilmoitus saapumisesta poistumispaikalle                                       |
|                        |                                                                               |

#### Valitse toiminto

Tunnistautunut käyttäjä voi ylävalikon Ilmoitus kohdan kautta valita, millaista vienti-ilmoitusta haluaa täyttää.

Tunnistautunut käyttäjä voi tehdä feogailmoituksen valitsemalla valikosta Uusi feogailmoitus.

Kaikki nettipalveluna Tullille lähetetyt feogailmoitukset nousevat Tullin vientijärjestelmässä manuaaliseen käsittelyyn. **Feogailmoitukset käsitellään Tullissa vain virka-aikana (klo 08.00 – 16.15).** 

# Vientituki- ja interventiovienti-ilmoitusten jättöaika on oltava viimeistään 8,15 tuntia virka-aikaa ennen lastauksen alkamisajankohtaa.

• Esim. Ilmoituksen jättöaika perjantaina 11.5.2012 klo 09.00 ja lastauksen alkamisaika maanantaina 14.5.2012 klo 09.00

#### Vientivelvoitevienti-ilmoitus tulee antaa siten, että ilmoituksen käsittelyyn on Tullissa riittävästi virkaaikaa.

 Esim. Ilmoituksen jättöaika perjantaina 11.5.2012 klo 15.30 ja lastauksen alkamisaika maanantaina 14.5.2012 klo 08.00

Vienti-ilmoituksen tekijän tulee huolehtia siitä, että vientitavarat ja vienti-ilmoituksen viitenumero MRN sekä mahdollinen T5 -valvontalomake tulevat esitetyksi poistumispaikalla Tullille.

Ilmoitus saapumisesta poistumispaikalle on mahdollista tehdä, kun feoga-ilmoitus on Luovutettu menettelyyn -tilassa.

Saapuminen poistumispaikalle -ilmoitus on ohjeistettu tarkemmin Tullin Feoga asiakasohjeessa Fe6:

http://www.tulli.fi/fi/yrityksille/sahkoinenasiointi/edi/ELEX/asiakasohjeet/index.jsp

# **Toimijan tiedot**

|                                |                                  | A+ A- På svenska   In Englishwww.tulli.fi |  |
|--------------------------------|----------------------------------|-------------------------------------------|--|
| Etusivu Haku Ilmoitus          |                                  | a5j9om (6623005-2) <u>Kirjaudu ulos</u>   |  |
| Uuden ilmoituksen teko         | Toimijan tiedot                  |                                           |  |
| llmoituksen pääsivu            | Viejän tiedot                    |                                           |  |
| Toimijan tiedot                | Viejän tunnus *<br>Viejän nimi * | FI                                        |  |
| Tulliselvitettävän erän tiedot | Viejän nimen lisäosa<br>Osoite   |                                           |  |
| Feoga-tiedot                   | Postinumero                      |                                           |  |
| Kuljetustiedot                 | Postitoimipaikka<br>Maa          | abc                                       |  |

### Viejän tiedot

[Viejän tunnus]

Ilmoita suomalainen Y-tunnus ja Tullin antama viennin jatko-osa, mikäli viejä on rekisteröitynyt Tullin vientiasiakkaaksi. Muuhun EU-maahan sijoittautunut viejä ilmoittaa maatunnuksen sekä arvonlisäverotunnuksen. Suomalaiset yksityishenkilöt ilmoittavat henkilötunnuksen, muuhun EU-maahan sijoittautunut yksityishenkilö ilmoittaa maakoodin ja syntymäajan (ppkkvv). Jos viejänä on yhteisön ulkopuolinen yritys tai henkilö, ilmoitetaan maakoodi ja yritystunnus tai syntymäaika (ppkkvv).

Viejän osoitetiedot täydentyvät ilmoitukseen automaattisesti, mikäli viejällä on suomalainen yritystunnus ja viennin jatko-osa. Mikäli viejä ei ole rekisteröitynyt Tullin vientiasiakkaaksi, syötetään osoitetiedot.

[Viejän nimi] Yrityksen tai henkilön nimi, joka tekee vienti-ilmoituksen tai jonka puolesta ilmoitus tehdään.

[Viejän nimen lisäosa] Ilmoita tarvittaessa yrityksen nimen lisäosa, esim. Viejä Oy / Salon tehtaat

[Osoite] Ilmoita yrityksen / henkilön osoite, mikäli viejä ei ole rekisteröitynyt Tullin vientiasiakkaaksi

#### [Postinumero]

Ilmoita yrityksen / henkilön postinumero, mikäli viejä ei ole rekisteröitynyt Tullin vientiasiakkaaksi

#### [Postitoimipaikka]

Ilmoita yrityksen / henkilön postitoimipaikka, mikäli viejä ei ole rekisteröitynyt Tullin vientiasiakkaaksi

[Maa] Ilmoita maa, jossa viejä on, mikäli viejä ei ole rekisteröitynyt Tullin vientiasiakkaaksi

#### Lähetyssivu

#### Vastaanottajan tiedot

#### Vastaanottajan tiedot

[Tavaraerillä sama vastaanottaja]

Jos vastaanottajia on vain yksi, vastaanottajan tiedot tallennetaan tähän. Mikäli vastaanottajia on useita, ne tallennetaan tavaraerän tietoihin.

Vastaanottaja on tavaroiden lopullinen vastaanottaja määrämaassa. Jos lopullinen vastaanottaja ei ole tiedossa, ilmoita viimeinen tunnettu vastaanottaja.

[Yrityksen nimi / Nimi]Yrityksen tai henkilön nimi

[Yrityksen nimen lisäosa] Ilmoita tarvittaessa yrityksen nimen lisäosa, esim. Viejä Oy / Salon tehtaat

[Osoite] Vastaanottajan osoite

[Postinumero] Vastaanottajan postinumero, mikäli sellainen on tiedossa

[Postitoimipaikka] Vastaanottajan postitoimipaikka

[Maa] Maa, jossa vastaanottaja on.

[Tunniste] Ilmoita vastaanottajan tunnistenumero jos sellainen on tiedossa (esim. DUNS).

[Koodistoluettelon ylläpitäjä]

Jos ilmoitit vastaanottajan tunnistenumeron, koodistoluettelon ylläpitäjä on ilmoitettava (esim. UN/ECE, ISO).

| Edu              | stajan tiedot |
|------------------|---------------|
|                  | dustaja       |
|                  |               |
| Edustajan tiedot |               |

[Edustaja] Valitse, mikäli viejä käyttää edustajaa.

# 7(31)

#### Edustajan tiedot

#### [Edustajan tunnus]

Ilmoita edustajan suomalainen Y-tunnus ja Tullin antama viennin jatko-osa, mikäli edustaja on rekisteröitynyt Tullin vientiasiakkaaksi. Edustajan osoitetiedot täydentyvät ilmoitukseen automaattisesti, mikäli edustajalla on suomalainen yritystunnus ja viennin jatko-osa. Mikäli edustaja ei ole rekisteröitynyt Tullin vientiasiakkaaksi, syötetään nimitiedon lisäksi osoitetiedot.

[Edustajan nimi] Mikäli viejä käyttää edustajaa, ilmoita edustajan nimi.

[Edustajan nimen lisäosa] Yrityksen nimen lisäosa

[Osoite] Ilmoita yrityksen / henkilön osoite, mikäli edustaja ei ole rekisteröitynyt Tullin vientiasiakkaaksi

#### [Postinumero]

Ilmoita yrityksen / henkilön postinumero, mikäli edustaja ei ole rekisteröitynyt Tullin vientiasiakkaaksi

#### [Postitoimipaikka]

Ilmoita yrityksen / henkilön postitoimipaikka, mikäli edustaja ei ole rekisteröitynyt Tullin vientiasiakkaaksi

[Maa]

Ilmoita maa, jossa edustaja on, mikäli edustaja ei ole rekisteröitynyt Tullin vientiasiakkaaksi.

[Edustuksen laatu] Valitse valikosta 2 Suora edustaja tai 3 Välillinen edustaja.

#### Vientituki- ja interventiovienti-ilmoituksella ilmoita 2 Suora edustaja.

Vientivelvoitevienti-ilmoituksella ilmoita joko 2 Suora edustaja tai 3 Välillinen edustus.

| moituksen tekijä * | <br>  | <br> |  |
|--------------------|-------|------|--|
| Puhelinnumero      |       |      |  |
| Sähköposti         |       |      |  |
|                    |       |      |  |
|                    | <br>6 |      |  |

#### Ilmoituksen tekijän tiedot

[Ilmoituksen tekijä] Ilmoita ilmoituksen tekijän nimi.

[Puhelinnumero] Ilmoituksen tekijän on ilmoitettava joko puhelinnumeronsa tai sähköpostiosoitteensa.

#### [Sähköposti]

Ilmoituksen tekijän on ilmoitettava joko puhelinnumeronsa tai sähköpostiosoitteensa. Jos sähköpostiosoite on ilmoitettu, tunnistautuneelle ilmoittajalle lähetetään ilmoitukseen liittyviä viestejä sähköpostitse.

### **Toiminnot:**

**Tallenna luonnoksena** -painikkeesta keskeneräisen ilmoituksen tiedot tallentuvat ja käyttäjä voi jatkaa ilmoituksen tietojen syöttämistä myöhemmin. Tallennuksen yhteydessä ilmoitus saa yksilöllisen NETT - alkuisen tunnistenumeron, jolla ilmoitus voidaan hakea myöhemmin käsittelyyn.

**Edellinen** -painikkeesta käyttäjä pääsee edelliselle sivulle. Mikäli sivulta puuttuu pakollisia tietoja, nettivienti huomauttaa pakollisten tietojen puuttumisesta.

**Peruuta** -painikkeesta kenttiin syötetyt arvot tyhjenevät, mikäli kentät ovat olleet tyhjiä. Jos kentissä oli aiemmin syötettyjä tietoja ja arvoja muutellaan, peruuta-painike palauttaa alkuperäiset arvot.

**Seuraava** -painikkeesta käyttäjä pääsee syöttämään tulliselvitettävän erän tietoja. Nettivienti tarkistaa ennen seuraavalle sivulle siirtymistä, että pakolliset tiedot on syötetty.

## Tulliselvitettävän erän tiedot

| Uuden ilmoituksen teko         | Tulliselvitettävän e               | rän tiedot                               |
|--------------------------------|------------------------------------|------------------------------------------|
| llmoituksen pääsivu            | Ilmoitustiedot                     |                                          |
| Toimijan tiedot                | Ilmoituksen tekopäivä              | 23.04.2012                               |
| Tulliselvitettävän erän tiedot | Ilmoitustyyppi *                   | Ecogo (Interventio Arientivelvoitevienti |
| Feoga-tiedot                   | Kokonaisbruttopaino*<br>Vientimaa* |                                          |
| Kuljetustiedot                 | Määrämaa*                          | abc                                      |
| • Tavaraerät (1)               | Viejän viite *<br>Edustajan viite  |                                          |

#### Ilmoitustiedot

[Ilmoituksen tekopäivä] Muodostuu automaattisesti ilmoitukselle.

#### [Asiointikieli]

Valitse haluatko saate- ja päätösasiakirjat suomeksi vai ruotsiksi. Muilla kielillä niitä ei ole saatavissa.

#### [llmoitustyyppi]

Valitse EX, jos viet tavaraa EU:n ulkopuolelle muuhun kuin EFTA -maahan. EU, jos viet Efta-maihin (Norja, Islanti, Sveitsi) ja CO jos viet Ahvenanmaalle tai muihin verorajan ulkopuolisiin maihin.

[Ilmoitus] Muodostuu automaattisesti ilmoitukselle.

#### [Kokonaisbruttopaino]

Ilmoita koko vientierän bruttopaino (massa) kilogrammoina. Mikäli bruttopaino on pienempi kuin 1 kilo, se on ilmoitettava muodossa "0,654" (esim. 654 gramman bruttopaino).

#### [Vientimaa]

Valitse sen maan koodi, josta tavarat alun perin viedään tai lähetetään. Jos tavara toimitetaan jostain muusta EU-maasta vientitullattavaksi Suomessa, ilmoita sen maan maakoodi, josta tavarat on lähetetty.

[Määrämaa] Valitse sen lopullisen määrämaan koodi, joka vientihetkellä on tiedossa.

#### Feogan muonitusvienti-ilmoituksissa ilmoita määrämaa koodit seuraavasti:

- QR, mikäli ilmoitetaan YMP koodi 14 muonitus yhteisön alueella (= FIXEK) tai 15 muonitusvarastoonpano yhteisön alueella (= FIXEL)
- QS, mikäli ilmoitetaan Ymp koodi 16 muonitus kolmansissa maissa (= FIXEM) tai 17 porauslauttojen muonitus (= FIXEN)

[Viejän viite] Ilmoita ilmoituksen yksilöivä ilmoittajan viitenumero

[Edustajan viite] Ilmoita halutessasi muu ilmoituksen viite, esim. edustajan antama viite.

| 10(3) | 1) |
|-------|----|
|-------|----|

| Lähetyssivu | Incoterms ehdot <sup>(</sup> *)<br>Tai<br>Muu toimitusehto <sup>(</sup> *)<br>Toimitusehtopaikkakunta<br>* |         | <b>•</b> |   |
|-------------|----------------------------------------------------------------------------------------------------|---------|----------|---|
|             | Kauppatapahtuman<br>luonne *                                                                               |         |          | * |
|             | Jälkikäteen jätetty ilmo                                                                                   | itus    |          |   |
|             | Poikkeava vientipäivä                                                                                      |         |          |   |
|             | Poistumisvahvistus (Re                                                                                     | st.exp) |          |   |

◉ Kyllä ○ Ei

[Incoterms ehdot]

Valitse joko kauppalaskun Incoterm -toimitustapakoodi kohdassa Incoterms ehdot tai ilmoita muu toimitustapakoodi kohdassa Muu toimitusehto.

[Muu toimitusehto]

Valitse joko kauppalaskun Incoterm -toimitustapakoodi kohdassa Incoterm ehdot tai ilmoita muu toimitustapakoodi kohdassa Muu toimitusehto.

[Toimitusehtopaikkakunta] Ilmoita toimitusehdossa mainittu paikkakunta.

[Kauppatapahtuman luonne]

Valitse kauppatapahtuman luonne, esim. 11 Suora osto/myynti jos tavarat toimitetaan suoraan ostajalle.

#### Jälkikäteen jätetty ilmoitus

[Poikkeava vientipäivä] Poikkeavan vientipäivän päivämäärä on aina kuluva tai menneisyydessä oleva.

Poikkeava vientipäivä -tieto feoga-ilmoituksella

- voidaan ilmoittaa vain, mikäli kyseessä on jälkikäteen jätetty vientivelvoitevienti -ilmoitus
- vientitavara on jo poistunut yhteisön tullialueelta (erityismaininnan koodi FIXEU)
- ilmoita aina todellinen lastauksen alkamisaika = todellinen vientipäivä

#### Jälkikäteen jätetty ilmoitus on ohjeistettu tarkemmin Tullin Feoga asiakasohjeessa Fe5:

http://www.tulli.fi/fi/yrityksille/sahkoinenasiointi/edi/ELEX/asiakasohjeet/index.jsp

#### Poistumisvahvistus (Ret.exp)

Kyllä / Ei

Pyyntö saada Tullilta poistumisvahvistus luovutuspäätökseen (oletusarvona Kyllä).

|                | <b>Sijaintitiedot</b><br>Sijaintityyppi *<br>Tavaran sijainti <sup>(</sup> ⊊) | O - Maantieteellinen sijainti | * |
|----------------|-------------------------------------------------------------------------------|-------------------------------|---|
| Sijaintitiedot | Hyväksymisaika                                                                |                               |   |

### [Sijaintityyppi] /

Valitse valikosta sen sijaintipaikan tyyppi, jossa tavarat ovat tarkastettavissa ennen tavaran lastausta tai kulkuneuvoon lastauksen jälkeen.

# Feogailmøituksilla sijaintityypin paikan tarkennin on aina joko O (maantieteellinen sijainti) tai L (varaston tunniste).

### [Tavaran sijainti].

Jos sijaintityyppi on O, ilmoita maantieteellinen sijainti, jossa tavarat ovat tarkastettavissa. Jos valitsit sijaintityypiksi L, ilmoita varastonpitäjän maatunnus sekä Y-tunnus ja varastotunnisteen jatko-osa

### [Hyväksymisaika]

Valitse haluamasi päivä kentän oikeassa laidassa olevasta kalenterista ja muuta kellonaika 00:00 tarvitsemaasi hyväksymisaikaa vastaavaan kellonaikaan.

Päivämäärän voi myös syöttää suoraan päivämääräkenttään, päivämäärän tulee olla muodossa pp.kk.vvvv.

#### Hyväksymisaika on oltava aina virka-aikaa (08:00 – 16:15), ja myöhäisempi kuin ilmoituksen jättöaika.

Hyväksymisajankohtana vienti-ilmoitus hyväksytään vastaanotetuksi Tullin ELEX -vientijärjestelmässä.

Vientitukivienti-ilmoituksen hyväksymisen yhteydessä Tullin vientijärjestelmä lähettää ilmoittajalle Vientitukihakemus -päätös kopion (FE pdf).

### Vientituki- ja interventiovienti-ilmoituksen hyväksymisaika:

# Hyväksymisajaksi on ilmoitettava vähintään kaksi (2) tuntia virka-aikaa aikaisempi ajankohta kuin lastauksen alkamisaika.

- Esim. Lastaus alkaa -aika on maanantaina 14.5.2012 klo 09:00, ilmoita Hyväksymisaika perjantai 11.5.2012 klo 15:15.
- Esim. Lastaus alkaa -aika on maanantaina 14.5.2012 klo 10:00, ilmoita Hyväksymisaika maanantai 14.5.2012 klo 08:00.

#### Vientivelvoitevienti-ilmoituksen hyväksymisaika:

Ilmoita Hyväksymisajaksi vähintään puoli tuntia (30 min) virka-aikaa aikaisempi ajankohta, kuin lastauksen alkamisaika (ilmoituksen käsittelyyn oltava Tullissa riittävästi virka-aikaa).

- Esim. Lastaus alkaa -aika on maanantaina 14.5.2012 klo 08:00: ilmoita Hyväksymisaika perjantai 11.5.2012 klo 15:45.
- Esim. Lastaus alkaa -aika on maanantaina 14.5.2012 klo 08:30: ilmoita Hyväksymisaika maanantai 14.5.2012 klo 08:00.

| llmoitettu<br>poistumispaikka* | FI abc abc |                      |
|--------------------------------|------------|----------------------|
| Varaston tunnus                |            |                      |
| Liiteasiakirjat                |            |                      |
| Asiakirja*                     |            | *                    |
| Numero *                       |            |                      |
| Päiväys*                       |            | Lisää liiteasiakirja |

#### [Ilmoitettu poistumispaikka]

Îlmoita aina sen poistumistullitoimipaikan koodi, jonka kautta tavara tosiasiassa tulee poistumaan yhteisöstä.

# Poikkeuksena yhden kuljetussopimuksen mukaiset kuljetukset (kts. erityismaininnan koodin FIXBS Vientikuljetus yhdellä kuljetussopimuksella -selite).

[Varaston tunnus]

Ilmoita varaston koodi, jonka kirjanpidossa tavara on menettelyyn asetettaessa. Koodia ei ilmoiteta, jos tavara ei ole varastokirjanpidossa. Ilmoita ruutuihin maakoodi FI, Y-tunnus ja Tullin varastolle antama jatkoosa. Varastotiedot ilmoitetaan jälleenvienneissä tulli- tai vapaavarastosta tai vapaa-alueelta (menettelykoodit 3171 ja 3178).

#### Liiteasiakirjat

[Asiakirja]

Valitse koko tulliselvitettävää erää koskevan liiteasiakirjan/luvan koodi. Jos haluat syöttää useampia liiteasiakirjoja, paina Lisää liiteasiakirja-painiketta. Peräkkäiset laskunnumerot voi syöttää väliviivalla eroteltuna, esim. 28745 - 9. Tarvittavia asiakirjoja voivat olla esimerkiksi kauppalasku, proformalasku, punnitustodistus (FEOGA), ennakkomaksuhakemus (FEOGA) tai T5-valvontalomake.

[Numero] Ilmoita liiteasiakirjaa koskeva numero, tunniste tai muu yksilöintitieto.

[Päiväys] Ilmoita asiakirjan/luvan päivämäärä.

### **Toiminnot:**

Lisää liiteasiakirja -painikkeella voi lisätä uusia asiakirjoja. Aiemmin syötetty liiteasiakirja siirtyy kentän yläpuolelle.

Poista -painikkeella voi poistaa syötetyn liiteasiakirjan yhteenvedosta.

Muuta -painikkeella voi muuttaa aiemmin syötetyn liiteasiakirjan tietoja. Syötetyt tiedot avautuvat muutettaviksi.

Mikäli liiteasiakirjoja on vain yksi, Lisää liiteasiakirja -painiketta ei tarvitse painaa.

| Kauppalaskun valuutta *<br>○EUR<br>○USD<br>○Muu valuutta |             |         |            |   |
|----------------------------------------------------------|-------------|---------|------------|---|
| Erityismaininnat                                         |             |         |            |   |
| Erityismaininta Kuvaus l                                 | eksti       |         |            |   |
| Erityismaininnat <sup>(</sup> ,)                         |             |         |            | * |
| Teksti <sup>(</sup> *)                                   |             |         |            |   |
| Lisää erityismaininta                                    |             |         |            |   |
|                                                          |             |         |            |   |
| Tallenna luonnoksena                                     | « Edellinen | Peruuta | Seuraava » |   |

### Kauppalaskun valuutta

[EUR] FIXFP

[USD] FIXFQ

[Muu valuutta] FIXFR

Ilmoita jokin tavarakaupan laskutusvaluutan koodeista. Jos useita, ilmoita suurimman valuutan mukaisesti.

#### Erityismaininnat

[Erityismaininnat] Valitse valikosta tarvittavat feogailmoitukseen liittyvät erityismaininnan koodit.

# Ne feoga-asiakasohjeiden mukaisesti vaadittavat tulliselvitettävän erän erityismaininnan koodit, jotka eivät ole valikossa, muodostuvat päätöksille Feoga-tiedot -näytöllä annettavista tiedoista.

[Teksti] Ilmoita tarvittaessa erityismainintaan liittyvä numero tai muu seliteteksti.

Jos haluat ilmoittaa useampia erityismaininnan koodeja, paina Lisää erityismaininta -painiketta.

Erityismaininnan koodit on ohjeistettu Tullin Feoga asiakasohjeissa Fe1, liite 2 ja liite 3:

http://www.tulli.fi/fi/yrityksille/sahkoinenasiointi/edi/ELEX/asiakasohjeet/index.jsp

### 14(31)

## **Feoga-tiedot**

#### Feoga-tiedot -näytöllä ilmoitetut asiat muodostuvat päätöksille erityismaininnan koodi -tietoina.

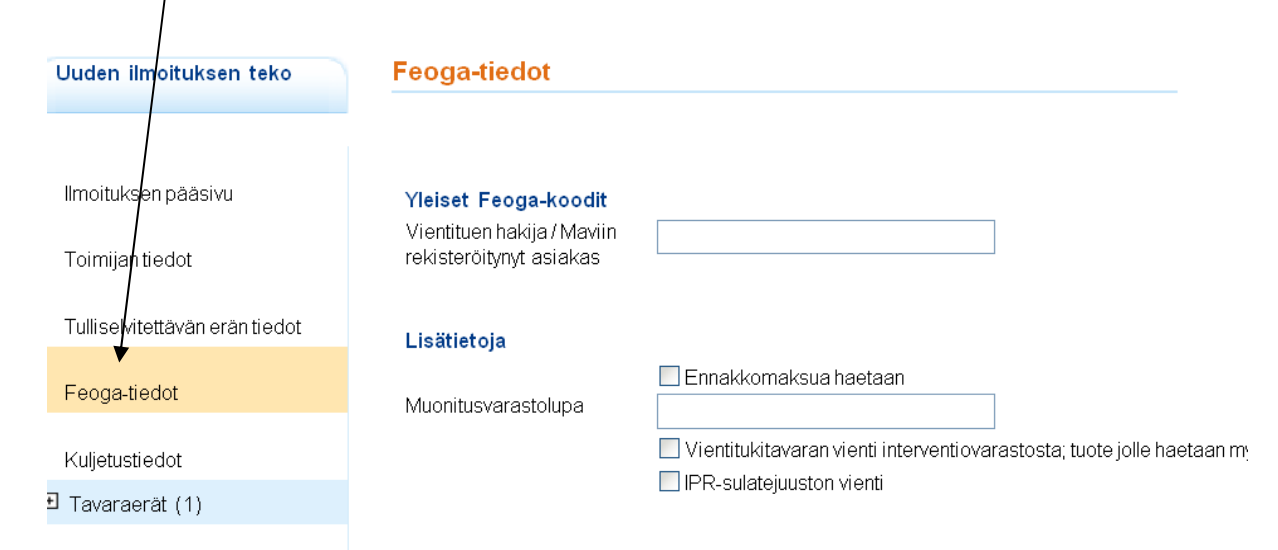

#### Yleiset Feoga-koodit

[Vientituen hakija / Maviin rekisteröitynyt asiakas] FIXCM

Ilmoita Maaseutuviraston antama asiakkaan (esim. vientituen hakijan) rekisterinumero. Numero ilmoitetaan vientituki-, vientivelvoite- ja interventiovienti-ilmoituksilla. Jos kyseessä on vientitukivienti ja tuen hakija on sama kuin viejä, riittää Maaseutuviraston markkinatukiosaston kyseiselle viejälle antama rekisterinumero. Tuki maksetaan tässä kohdassa ilmoitetun numeron haltijalle. Jos tuen hakija on eri kuin viejä, on rekisterinumeron lisäksi ilmoitettava tuen hakijan nimi.

#### Lisätietoja

[Ennakkomaksua haetaan] FIXCR Valitse, kun haetaan vientituen ennakkomaksua

[Muonitusvarastolupa] FIXDZ

Ilmoita MV/xxx, jos muonitusvaraston kautta muonitukseen toimitettavalle tuotteelle haetaan vientitukea. Ilmoita Maaseutuviraston varastolle antama numero.

[Vientitukitavaran vienti interventiovarastosta; tuote jolle haetaan myös vientitukea] FIXEA Valitse, jos vietävä tuote on peräisin interventiovarastosta ja kyseiselle tuotteelle haetaan vientitukea.

[IPR -sulatejuuston vienti] FIXEB

Valitse, jos vietävä tuote on ns. IPR-menettelyssä, jossa tuotteelle haetaan vientitukea yhteisöalkuperää oleville raaka-aineille.

|                | Lastaukseen liittyvät tiedot                             |          |
|----------------|----------------------------------------------------------|----------|
| Tavaraerälista | Lastauspaikka abc<br>(tullitoimipaikka)                  |          |
| Lähetyssivu    | Lastaus alkaa 💭                                          |          |
|                | Lastaus päättyy 🚷                                        |          |
|                | Lisää lastausaika                                        |          |
|                | Tarkka lastauspaikka                                     | <b>^</b> |
|                | <ul> <li>Uudelleenlastaus-tietoa ei ilmoiteta</li> </ul> |          |
|                | ◯ Ei uudelleenlastausta EU:ssa                           |          |
|                | 🔿 Uudelleenlastaus EU:ssa                                |          |

#### Lastaukseen liittyvät tiedot

#### [Lastauspaikka]

Ilmoita aina sen tullitoimipaikan koodi, jonka alueella lastaus tapahtuu.

#### [Lastaus alkaa] FIXCD

Valitse päivämäärä, jolloin lastaus aloitetaan kentän oikeassa laidassa olevasta kalenterista ja muuta kellonaika 00:00 Lastauksen alkamista vastaavaan kellonaikaan. Ilmoita tarkka päivämäärä ja kellonaika, jolloin tavarat ovat tullin tarkastettavissa.

Monikonttilastauksissa ilmoita jokaiselle kontille oma Lastaus alkaa -aika Lisää lastausaika -painikkeella.

#### [Lastaus päättyy] FIXCE

Valitse päivämäärä, jolloin lastaus päättyy kentän oikeassa laidassa olevasta kalenterista ja muuta kellonaika 00:00 Lastauksen päättymistä vastaavaan kellonaikaan. Ilmoita arvioitu päivämäärä ja kellonaika, jolloin lastaus päättyy.

Monikonttilastauksissa ilmoita vientierän ensimmäisen kontin lastauksen päättymisaika.

#### Feoga-ilmoitus luovutetaan vientimenettelyyn, kun ilmoitettu Lastaus päättyy -aika on täyttynyt.

#### Tullin vientijärjestelmä lähettää asiakkaalle EAD -saateasiakirjan ja luovutuspäätöksen.

Jos haluat muuttaa ilmoitettuja Lastaus alkaa tai Lastaus päättyy -aikoja, valitse ensin Lisää lastausaika - painike ja anna uudet ajat, ja poista sen jälkeen korjattavat ajat.

[Tarkka lastauspaikka] FIXCK

Ilmoita lastauspaikan tiedot; vientitukiviennissä mahdollisimman tarkasti (osoitetiedot ja tarvittaessa lisätietoja).

[Uudelleenlastaus tietoa ei ilmoiteta] Valitse mikäli kuljetusmuoto yhteisön rajalla on jokin muu kuin 1 - merikuljetus.

[Ei uudelleenlastausta EU:ssa] FIXCI Valitse merikuljetuksissa, jos tavaraa ei lastata uudelleen EU:n satamassa.

[Uudelleenlastaus EU:ssa] FIXCJ Valitse merikuljetuksissa jos tavara lastataan uudelleen EU:n satamassa.

| Käyttötarkoitus määräpaikassa | a *         |         |            |  |
|-------------------------------|-------------|---------|------------|--|
| 🔿 Vienti yhteisön alueelta    |             |         |            |  |
| ◯ Toimitus kv-järjestölle     |             |         |            |  |
| ◯ Toimitus muonitukseen       |             |         |            |  |
| O Toimitus joukoille          |             |         |            |  |
| ◯ Muu                         |             |         |            |  |
| Nimi/Tarkempi kuvaus          |             |         |            |  |
| Täytäntöönpanon määräaika *   |             |         |            |  |
| O Määräaika 60 pv             |             |         |            |  |
| O Määräaika 60 + 28 pv        |             |         |            |  |
| O Määräaika 30 pv             |             |         |            |  |
|                               |             |         |            |  |
| Tallenna luonnoksena          | « Edellinen | Peruuta | Seuraava » |  |

#### Käyttötarkoitus määräpaikassa

[Vienti yhteisön alueelta] FIXCV Valitse jokin vaihtoehdoista Käyttötarkoitus määräpaikassa.

[Toimitus kv-järjestölle] FIXCW Valitse jokin vaihtoehdoista Käyttötarkoitus määräpaikassa.

Ilmoita Nimi/Tarkempi kuvaus kentässä vapaatekstinä kansainvälinen järjestö, jolle tavara toimitetaan.

[Toimitus muonitukseen] FIXCX

Valitse jokin vaihtoehdoista Käyttötarkoitus määräpaikassa. Ilmoita Nimi/Tarkempi kuvaus kentässä vapaatekstinä mihin muonitustarkoitukseen tavara toimitetaan.

[Toimitus joukoille] FIXCY Valitse jokin vaihtoehdoista Käyttötarkoitus määräpaikassa. Ilmoita Nimi/Tarkempi kuvaus kentässä vapaatekstinä sen kansainvälisen joukon nimi ja kansallisuus sekä jäsenvaltio, jonne tavara toimitetaan.

[Muu] FIXCZ Valitse jokin vaihtoehdoista Käyttötarkoitus määräpaikassa Ilmoita Nimi/Tarkempi kuvaus kentässä vapaatekstinä eriteltynä muu käyttötarkoitus.

[Nimi / Tarkempi kuvaus] Ilmoita tekstikentässä vapaatekstinä Käyttötarkoitus määräpaikassa tiedolle mahdollisesti vaadittava tarkennus.

#### Täytäntöönpanon määräaika

[Määräaika 60 pv] FIXDS Valitse vientimenettelyyn asettamisesta kuluva määräaika, jolloin feoga-tavaran on poistuttava EU:n alueelta - yleensä 60 päivän kuluessa.

[Määräaika 60 + 28 pv] FIXDT

Valitse vientimenettelyyn asettamisesta kuluva määräaika, jolloin feoga-tavaran on poistuttava EU:n alueelta - uudelleenlastauksessa 60 + 28 päivän kuluessa.

[Määräaika 30 pv] FIXDU

Valitse vientimenettelyyn asettamisesta kuluva määräaika, jolloin feoga-tavaran on poistuttava EU:n alueelta - muonituksessa 30 päivän kuluessa.

# Kuljetustiedot

| Uuden ilmoituksen teko         | Kuljetustiedot                             |                 |   |
|--------------------------------|--------------------------------------------|-----------------|---|
|                                |                                            |                 |   |
| llmoituksen pääsivu            | Kuljetustiedot lähdettäe                   | essä            |   |
| Toimijan tiedot                | Kuljetusmuoto *<br>Kuljetusvälineen tunnus | ×               |   |
| Tulliselvitettävän erän tiedot | \#/                                        |                 |   |
| Feoga-tiedot                   | Kuljetustiedot poistumi                    | spaikalla       |   |
| Kuljetustiedot                 | Kuljetusvälineen tunnus<br>()              |                 |   |
| Ð Tavaraerät (1)               | Kuljetusvälineen                           | abc             |   |
| Tavaraerälista                 | kansallisuus 😭                             | Tavara kontissa |   |
| Lähetyssivu                    | Rahdinmaksutapa                            |                 | * |

### Kuljetustiedot lähdettäessä

[Kuljetusmuoto] Valitse lähdettäessä käytettävä kuljetusmuoto.

#### [Kuljetusvälineen tunnus]

Ilmoiteta sen kulkuneuvon tunnus, johon tavarat on lastattu tavaran lähtöpaikalla. Merialuksista ilmoitetaan aluksen nimi, lentokuljetuksissa lennon numero ja päivämäärä, maantiekuljetuksissa rekisterinumero (vetoauto + perävaunu, esim. ABC-123 / BNK-56). Postitse tai kiinteitä laitteita käyttäen tapahtuvien lähetysten osalta (kuljetusmuoto rajalla, koodit 5 tai 7) tietoa ei ilmoiteta.

#### Kuljetustiedot poistumispaikalla

#### [Kuljetusmuoto]

Valitse se kuljetusmuoto, millä tavara oletetaan vietävän yhteisön tullialueelta. Kuljetusmuodon määrää aktiivinen kulkuneuvo.

#### [Kuljetusvälineen tunnus]

Ilmoita aktiivinen kuljetusväline, joka mahdollistaa kokonaisuuden liikkumisen (esimerkiksi laiva, jos kuormaauto on lastattu merialukseen). Merialuksista ilmoitetaan aluksen nimi, lentokuljetuksissa lennon numero ja päivämäärä, maantiekuljetuksissa rekisterinumero (vetoauto + perävaunu, esim. ABC-123 / BNK-56). Postitse tai kiinteitä laitteita käyttäen tapahtuvien lähetysten osalta (kuljetusmuoto rajalla, koodit 5 tai 7) tietoa ei ilmoiteta.

#### [Kuljetusvälineen kansallisuus]

Ilmoita kuljetusvälineen kansallisuus, esim. FI. Postilähetyksissä, rautatiekuljetuksissa tai kuljetettaessa kiinteillä kuljetuslaitteilla kansallisuutta ei ilmoiteta (kuljetusmuoto rajalla 2, 5 tai 7). Jälleenvienneissä (menettelykoodit 3171 ja 3178) kansallisuutta ei myöskään ilmoiteta.

[Tavara kontissa] Valitse, mikäli tavara on tai sen oletetaan olevan kontissa sen lähtiessä yhteisön alueelta.

[Rahdinmaksutapa] Valitse maksutapakoodi sen mukaan, kuinka maksu on suoritettu kuljetusliikkeelle.

| Reittimaat                                         |             |          |            |
|----------------------------------------------------|-------------|----------|------------|
| Reittimaat                                         |             | abc      | Lisää      |
| Sinetit<br>Sinettien lukumäärä<br>Sinetäintitiodot | 0           |          |            |
| Sinettien numerot                                  |             | Lisää    |            |
| Tallenna luonnoksena                               | « Edellinen | Per/luta | Seuraava » |

#### Reittimaat

#### [Reittimaat]

Ilmoita niiden maiden koodit, joiden kautta tavarat kuljetetaan alkuperäisen lähtömaan ja lopullisen määrämaan välillä. Jos haluat syöttää useampia reittimaita, paina Lisää-painiketta.

#### Sinetit

#### [Sinettien lukumäärä]

Ilmoita sinettien lukumäärä vain siinä tapauksessa, että samalla ilmoitetaan sinettien numerot. Muussa tapauksessa tietoa ei ilmoiteta.

#### [Sinetöintitiedot]

# Vientitukivienti-ilmoituksella valitse Sinetöintitiedot -valikosta jokin sinetöintistatuksen kertovista erityismaininnan koodeista.

#### FIXED - Vientitullin sinetti

Viejä ilmoittaa tiedon sinetöintistatuksesta.

Tulli merkitsee sinettinumerot ja se voi myöhemmin tehdä sinetöinnin kuntoa koskevia merkintöjä sekä muuttaa sinetöintistatusta esim. uudelleenlastauksen yhteydessä. Oletuksena on, että sinetöinti on kunnossa.

#### FIXEE - Valtuutetun lähettäjän sinetti

Viejä ilmoittaa tiedon sinetöintistatuksesta ja sinettien numerot, mikäli ne ovat tiedossa ilmoituksen jättöhetkellä. Tulli voi myöhemmin tehdä sinetöinnin kuntoa koskevia merkintöjä sekä muuttaa sinetöintistatusta esim. uudelleenlastauksen yhteydessä. Oletuksena on, että sinetöinti on kunnossa.

#### FIXEF - Vap. (ETY) 2454/93 art. 357 (4)"

Viejä ilmoittaa tiedon sinetöintistatuksesta.

Tulli voi myöhemmin havaintojensa perusteella muuttaa sinetöintistatusta esim. uudelleenlastauksen yhteydessä. Oletuksena on, että sinetöinti on kunnossa (=asetuksen nojalla vapautettu sinetöinnistä).

#### [Sinettien numerot]

Ilmoita sinettien tunnukset. Jos haluat syöttää useampia sinettejä, painaa Lisää-painiketta. Peräkkäiset sinettien numerot voi syöttää väliviivalla eroteltuna, esim. 121451-7

Ilmoita sinettien numerot vain siinä tapauksessa, että samalla annetaan sinettien lukumäärä. Muussa tapauksessa tietoa ei ilmoiteta.

### Tavaraerän 1 tiedot

| Uuden ilmoituksen teko         | Tavaraerän 1 tiedot                            |                          |
|--------------------------------|------------------------------------------------|--------------------------|
|                                |                                                |                          |
| llmoituksen pääsivu            | Perustiedot                                    |                          |
| Toimijan tiedot                | Järjestysnumero<br>Nimike *                    | 1                        |
| Tulliselvitettävän erän tiedot | Menettelykoodi (EU)*<br>Kansallinen menettely* |                          |
| Feoga-tiedot                   |                                                | Hae nimikkeen lisätiedot |

#### Perustiedot

[Järjestysnumero]

[Nimike]

Ilmoita tavaranimike 8 merkin tarkkuudella. Linkkiä painamalla pääset komission Verotus ja Tulliliitto sivulle, josta voi etsiä vietävälle tavaralle tullinimikkeen. <u>http://ec.europa.eu/taxation\_customs/dds/tarhome\_fi.htm</u>

Vientitukivienneissä ilmoitetaan lisäksi Taricin mukaiset lisäkoodit, jotka täydentävät 8-merkkistä koodia (liittyen esimerkiksi vientirajoituksiin) sekä maatalouspoliittiseen vientituen (FEOGA) maksamisjärjestelmään liittyvät lisäkoodit.

(Poikkeuksena ovat sellaiset maataloustuotteiden vientituki-nimikkeistöön liittyvät hedelmä- ja vihannesjalosteet, joista haetaan tukea lisätystä sokerista. Näissä käytetään 8-numeroista Taric-koodia (= Lisätty sokeri).

[Menettelykoodi (EU)]

Valitse tullimenettely johon tavarat asetetaan, yleisin menettelykoodi on 1000 - yhteisötavaran lopullinen vienti.

[Kansallinen menettely] Valitse kansallinen menettely.

**E51** Maataloustuotteet (perustuotteet), joille haetaan tukea vientitodistuksen perusteella.

**E52** Maataloustuotteet (perustuotteet), joille haetaan tukea muun kuin vientitodistuksen perusteella. **E53** Maataloustuotteet (perustuotteet), joita viedään pieniä määriä ja joille haetaan tukea muun kuin vientitodistuksen perusteella (Asetuksen EY 376/2008 liitteen II alittava minimiraja )

E61 Maataloustuotteet (jalosteet = Non Annex I-tuotteet), joille haetaan tukea tukitodistuksen perusteella.
 E62 Maataloustuotteet (jalosteet = Non Annex I-tuotteet), joille haetaan tukea muun kuin tukitodistuksen perusteella.

**E63** Maataloustuotteet (jalosteet = Non Annex I-tuotteet), joita viedään pieniä määriä ja joille haetaan tukea muun kuin tukitodistuksen perusteella.(Ns. pieni viejä budjettikaudella)

Jos vienti-ilmoitukseen liittyy kansallisen E-koodin lisäksi muu kansallinen menettelykoodi (esim. sisäisen jalostuksen 7SA), feogan kansallinen E-menettelykoodi annetaan tavaraeräkohtaisesti erityismaininnan koodilla FIXXX.

999 Vientivelvoite- ja interventioviennit

#### Hae nimikkeen lisätiedot -painike

Nimikkeeseen liittyvät toimenpiteet ja rajoitukset haetaan valitsemalla Hae nimikkeen lisätiedot -painike.

| llmoituksen pääsivu            | Perustiedot                           |                                                             |   |
|--------------------------------|---------------------------------------|-------------------------------------------------------------|---|
|                                | Järjestysnumero                       | 1                                                           |   |
| Toimijan tiedot                | Nimike *                              | 10041000                                                    |   |
| Tulliooluitottövän orän tiodot | Menettelykoodi (EU) *                 | 1000 - Yhteisötavaran lopullinen vienti vapaasta liikkeestä | * |
| Tuniseivilellavaiteraitlieuol  | Kansallinen menettely *               | 999 - Ei kansallista menettelyä                             | * |
| Feoga-tiedot                   |                                       | Hae nimikkeen lisätiedot                                    |   |
| Kuljetustiedot                 | <b>T</b>                              |                                                             |   |
| ∃ Tavaraerät (1)               | i avarari kuvaus                      | Oats seed for sowing                                        |   |
|                                | Toimenpiteet ja rajoitu               | kset                                                        |   |
| Tavaraerän 1 tiedot            | COO Mantitula (nometuotto             | -41                                                         |   |
| Tavaraerän 1 Feoga-tiedot      | 9000 - siemenvilja                    |                                                             |   |
| Tavaraerälista                 | 467 Vientilupa (ennakkotar            | 'kkallu)                                                    |   |
|                                | X001 - AGREXVientitod                 | istus AGREX                                                 |   |
| Lähetyssivu                    |                                       |                                                             |   |
|                                |                                       |                                                             |   |
|                                |                                       |                                                             |   |
|                                | Vientitukikoodi $(*)$                 |                                                             |   |
|                                | Vaarallisten aineiden<br>koodi (UNDG) |                                                             |   |

[Tavaran kuvaus] Tarkista Taricin hakema tavarankuvaus

#### [Lisäpaljous]

Ilmoita, jos Taricissa on määritelty muu paljous. Ilmoita Taricin mukainen muu paljous kuin puhdas nettopaino, esimerkiksi litra, kappale, pari jne.

Virvoitusjuomat ja viinit ilmoitetaan litroina ja elävät eläimet kappaleina. CN -koodin 2208 alkoholipitoiset juomat ilmoitetaan litroina puhdasta (100 %) alkoholia.

#### Toimenpiteet ja rajoitukset

# Valitse Taricin palauttamista toimenpidekoodeista tarvittavat Taricin mukaiset lisäkoodit ja vientitukeen liittyvät lisäkoodit.

#### [Vientitukikoodi]

Mikäli kyseessä on vientitukeen liittyvä kansallinen lisäkoodi, josta Taric ei palauta toimenpidekoodia, ilmoita nimikkeen lisäkoodi tekstikentässä.

Yhdellä tavaraerällä voi olla vain yksi vientitukikoodi.

[Vaarallisten aineiden koodi (UNDG)] Ilmoita vaarallisten aineiden numero (UNDG)

|                                      | 🔲 Käytetty tavara            |                 |
|--------------------------------------|------------------------------|-----------------|
| Tavaran kuvaus (max 255<br>merkkiä)* |                              | ~               |
| Tilastoarvo*                         |                              | EUR             |
| Bruttopaino 🦕                        |                              | ≺g              |
| Nettopaino *                         |                              | <g< td=""></g<> |
|                                      |                              |                 |
| Pakkaustiedot                        |                              |                 |
| Pakkauslaji *                        |                              |                 |
|                                      |                              |                 |
| Pakkausten määrä                     |                              |                 |
| Таі                                  |                              |                 |
| Kappalemäärä                         |                              |                 |
| Pakkausten merkit ja<br>numerot      |                              |                 |
| numerot                              | Lisää pakkauslaji ja -tiedot |                 |

[Käytetty tavara] Ilmoita tässä, mikäli vietäväksi ilmoitettu tavara on käytetty.

[Tavaran kuvaus] Ilmoita tavanomainen kauppanimitys mahdollisimman täsmällisesti. Älä käytä rivinvaihtoa tai muuta muotoilua tekstissä.

Tavara tulee kuvata tuotteen kauppanimellä (ja tuotenumerolla); esim. "82 % voita" tai "kolamakeisia". (Nimitys foodstuff tai pelkkä tuotemerkki eivät ole riittäviä.) Erityisesti tulee huomata, että tuen suuruuteen vaikuttavat tuotteen perusominaisuudet, kuten esimerkiksi juustojen rasva- ja vesipitoisuudet, on ilmoitettava. Useissa tuotesektoreissa on lisävaatimuksia kuvauksen suhteen (ks. Maaseutuviraston markkinatukiyksikön tuotealakohtaiset oppaat).

[Tilastoarvo] Ilmoita tavaran hinta Suomen rajalla. Tilastoarvossa on huomioitu toimitusehdosta riippuen joko lisättävät tai vähennettävät rahti- ja vakuutuskustannukset sekä tarvittaessa hintaan sisältymättömät ilmaistoimitukset.

[Bruttopaino] Ilmoita tavaraerän bruttopaino kiloina. Mikäli bruttopaino on pienempi kuin 1 kilo, se on ilmoitettava muodossa "0,654" (esim. 654 gramman bruttopaino). Mikäli on kyse jälleenviennistä (menettelykoodit 3171 tai 3178), tavaraeräkohtainen bruttopaino on ilmoitettava. Muulloin tavaraeräkohtaisen bruttopainon ilmoittaminen on vapaaehtoista.

[Nettopaino] Ilmoita tavaraerän Taricin mukainen puhdas nettopaino kiloina eli massa ilman pakkauspäällyksiä. Nettopaino (kg) on aina merkittävä, myös irtotavaran osalta, täysinä kilogrammoina eli nettomassa merkitään normaaleja pyöristyssääntöjä käyttäen.

#### **Pakkaustiedot**

[Pakkauslaji] Valitse tavarakollien kaikki pakkauslajit.

[Pakkausten määrä] Ilmoita tavaraerän pakkausten lukumäärä. Ilmoita tässä tavaraerän pakkausten lukumäärä, jos valitsit pakkauslajiksi muun kuin NE, NG tai NL.

[Kappalemäärä] Ilmoita pakkaamattoman tavaran kappalemäärä, jos valitsit pakkauslajiksi NE, NG tai NL.

[Pakkausten merkit ja numerot] Ilmoita pakkauksissa mahdollisesti olevat tunnistamista helpottavat merkit ja numerot. Bulk -tavarasta tai pakkaamattomasta tavarasta tiedon ilmoittaminen on vapaaehtoista.

Jos tavara on pakattu useampiin eri pakkauslajeihin, paina Lisää pakkauslaji ja -tiedot painiketta.

#### Liiteasiakirjat

| Tavaraerään liittyy liiteasia                 | akirjoja |  |
|-----------------------------------------------|----------|--|
| Asiakirja                                     |          |  |
|                                               |          |  |
| Numero <sup></sup><br>Päiväys <sup>(</sup> *) |          |  |
| Lisää liiteasiakirja                          |          |  |
|                                               |          |  |
|                                               |          |  |

#### Erityismaininnat

🔲 Tavaraerään liittyy erityismainintoja

#### Liiteasiakirjat

[Tavaraerään liittyy liiteasiakirjoja] Valitse Tavaraerään liittyy liiteasiakirjoja

#### [Asiakirja]

Valitse valikosta tavaraerää koskevan liiteasiakirjan/luvan koodi. Tarvittavia tavaraerän liiteasiakirjoja voivat olla esimerkiksi vientitodistus, R-lomake, tukitodistus.

#### [Numero]

Ilmoita liiteasiakirjaa koskeva numero, tunniste tai muu yksilöintitieto.

Ilmoita Liiteasiakirjan X001 – Vientitodistus (AGREX) tiedot seuraavasti: Mavi FI55555 15000 kg (todistuksen myöntäjäviranomainen, todistuksen numero, ja todistuksella vietävä tavaraeräkohtainen nettokilomäärä).

[Päiväys] Valitse asiakirjan/luvan päivämäärä kentän oikeassa laidassa olevasta kalenterista.

Jos haluat syöttää useampia liiteasiakirjoja, paina Lisää liiteasiakirja-painiketta.

#### Erityismaininnat

[Tavaraerään liittyy erityismainintoja] Valitse Tavaraerään liittyy erityismainintoja

#### Erityismaininnat

| I avaraerään liittyy erityismaii  | nintoja     |         |          |
|-----------------------------------|-------------|---------|----------|
| Eritvismaininta, Kuvaus Tek       | sti         |         |          |
| Fritvismaininnat                  |             |         |          |
|                                   |             |         |          |
|                                   |             | *       |          |
| Teksti <sup>(</sup> *)            |             |         |          |
|                                   |             |         |          |
| Lisää eritvismaininta             |             |         |          |
|                                   |             |         |          |
|                                   |             |         |          |
|                                   |             |         |          |
| Edeltävät asiakirjat              |             |         |          |
|                                   |             |         |          |
| 🔲 Tavaraerään liittyy asiakirjoja |             |         |          |
|                                   |             |         |          |
|                                   |             |         |          |
| Konttitiedot                      |             |         |          |
| Tunnus (*)                        |             | Lisää   |          |
|                                   |             |         |          |
|                                   |             |         |          |
| Tallonna luonnokeona              | 4 Edellinen | Poruuta | Seuraava |

[Erityismaininnat] Valitse valikossa olevista erityismaininnan koodeista ilmoituksella tarvittavat koodit.

# Ne feoga-asiakasohjeiden mukaisesti vaadittavat tavaraerän erityismaininnan koodit, jotka eivät ole valikossa, muodostuvat päätöksille Tavaraerän Feoga-tiedot -näytöllä annettavista tiedoista.

[Teksti] Ilmoita tarvittaessa erityismainintaan liittyvä numero tai muu seliteteksti.

Jos haluat ilmoittaa useampia erityismaininnan koodeja, paina Lisää erityismaininta -painiketta.

#### Erityismaininnan koodit on ohjeistettu tarkemmin Tullin Feoga asiakasohjeissa Fe1, liite 2 ja liite 3:

http://www.tulli.fi/fi/yrityksille/sahkoinenasiointi/edi/ELEX/asiakasohjeet/index.jsp

#### Edeltävät asiakirjat

[Tavaraerään liittyy asiakirjoja] Valitse Tavaraerään liittyy asiakirjoja

[Edeltävä asiakirja] Valitse tavaraerää koskevan edeltävän asiakirjan koodi.

[Numero] Ilmoita edeltävää asiakirjaa koskeva numero. Tullivarastosta tai vapaa-alueelta/vapaa-varastosta vietävästä tavarasta (3171/3178) ilmoitetaan varastoon panonumero.

[Päiväys] Ilmoita asiakirjaan/varastointinumeroon liittyvä päivämäärä.

Jos haluat syöttää useampia asiakirjoja, paina Lisää liiteasiakirja-painiketta.

#### Konttitiedot

[Tunnus] Ilmoita kontin numero, mikäli tavara on tai sen oletetaan olevan kontissa tavaran poistuessa yhteisön tullialueelta. Mikäli tavarat on lastattu useampaan konttiin, paina Lisää-painiketta lisätäksesi kontin numeroita.

### Tavaraerän 1 Feoga-tiedot

Feoga-tiedot näytöllä ilmoitetut asiat muodostuvat päätöksille erityismaininnan koodeina.

| Etusivı Haku İlmoitus          |                    | a5j9om (6623005-2) <u>Kirjaudu ulos</u> |
|--------------------------------|--------------------|-----------------------------------------|
| Uuden ilmoituksen teko         | Tavaraerän 1 F     | eoga-tiedot                             |
| llmoituksen pääsivu            | T-Status           |                                         |
| Toimijan tiedot                | ⊂ T Tavara on tuon | titavaraa                               |
| Tulliselvitettävän erän tiedot | C E Tavara on yhte | oisőalkuperää                           |
| Feoga-tiedot                   | Lisätietoja        |                                         |
| Kuljetustiedot                 | Vientimaksu        | Nettopaino on arvio                     |
| ∃ Tavaraerät (1)               | Lisätty sokeri     |                                         |

#### **T-Status**

[T-Status] Ilmoita tavaran alkuperämaan koodi koodiluettelon 0058 mukaisesti, esim. Fl.

[T Tavara on tuontitavaraa] FIXCT Valitse, mikäli tavaraerä on tuontitavaraa.

[E Tavara on yhteisöalkuperää] FIXCU Valitse, mikäli tavaraerä on yhteisöalkuperää.

#### Lisätietoja

[Nettopaino on arvio] FIXCQ Ilmoita arvio nettopaino, jos kyseessä on feoga-vientiin liittyvä irtotavaran (bulk) vienti.

[Vientimaksu] FIXCS Otetaan käyttöön, jos viennille vahvistetaan (EU:ssa) vientimaksu.

[Lisätty sokeri] FIXCN Ilmoita vapaatekstinä lisätyn sokerin määrä, nimike 8 merkin tarkkuudella sekä Taricin mukainen nimikkeen lisäkoodi. Tavaraerälista

Lähetyssivu

#### Vientituen hakeminen \*

- 🔘 Vientitukea ei haeta
- 🔘 Vientitukea haetaan

#### YMP-koodit \*

- 🔘 0 ei ymp-koodia
- 🔘 11 vientituki
- 🔘 12 vientitodistus
- O 13 interventiotuote
- 🔘 14 muonitus yhteisön alueella
- O 15 muonitusvarastoonpano yhteisön alueella
- 🔘 16 muonitus kolmansissa maissa
- 🔘 17 porauslauttojen muonitus
- O 18 pienten erien toistuva vientimenettely

#### Vientituen hakeminen

[Vientitukea ei haeta] FIXCF Valitse, jos vietävälle tuotteelle ei haeta vientitukea.

Tiedon ilmoittaminen on pakollista, jos samalla vienti-ilmoituksella ilmoitetaan yksikin tavaraerä, jolle haetaan vientitukea. Tieto on ilmoitettava myös vientivelvoite- ja interventioviennin ilmoituksissa.

[Vientitukea haetaan] FIXCH Valitse, jos vietävälle tuotteelle haetaan vientitukea.

#### YMP -koodit

Valitse kyseiseen tavaraerään liittyvä ymp-koodi.

[0 ei ymp-koodia] FIXCC Koodia käytetään sellaisissa samaan feogailmoitukseen liittyvissä tavaraerissä, jotka ovat normaalia vientiä (ns. sekakeikat) tai yksityisen varastoinnin vienneissä

- [11 vientituki] FIXEH
- [12 vientitodistus] FIXEI Koskee vientivelvoitevientejä
- [13 interventiotuote] FIXEJ
- [14 muonitus yhteisön alueella] FIXEK
- [15 muonitusvarastoonpano yhteisön alueella] FIXEL
- [16 muonitus kolmansissa maissa] FIXEM
- [17 porauslauttojen muonitus] FIXEN
- [18 pienten erien toistuva vientimenettely] FIXEO

#### Tukitaso (\*)

Ei tukitasoa ja vientituen määrä syötetään
 Tuki alle 1000 euroa
 Tukitaso (eur/kg)
 Tukitaso (eur/100 kg)
 Tukitaso (eur/ muu mitta)
 Tukitason tarkennus
 (\*)
 Vientituki

#### Tukitaso

[Ei tukitasoa ja vientituen määrä syötetään]

Oletuksena on, että ilmoituksella ei valita vapaaehtoista tukitasoa. Kun tuotteelle haetaan vientitukea, on kuitenkin pakollisena ilmoitettava joko Tuki alle 1000 euroa tai syötettävä kohtaan Vientituki tavaraerän vientituen määrä täysinä euroina.

[Tuki alle 1000 euroa] FIXDV Tieto on pakollinen, jos tavaraerälle haettu vientitukimäärä on alle 1000 euroa. Tällöin ei syötetä vientituen määrää kohtaan Vientituki. Viejä voi halutessaan ilmoittaa lisäksi yhden tukitason.

[Tukitaso eur / kg] FIXDW Tukitaso euroina yhtä kiloa kohti. Tieto on vapaaehtoinen.

[Tukitaso eur / 100 kg] FIXDX Tukitaso (asetuksen mukaisesti) euroina kyseistä mittayksikköä kohti. Tieto on vapaaehtoinen.

[Tukitaso eur / muu mitta] FIXDY

Tukitaso muuta mittayksikköä kohti, jos ko. mittayksikkö on tuen maksun peruste, esim. elävät kananpojat eur/100 kpl. Tieto on vapaaehtoinen.

[Tukitason tarkennus]

Mikäli ilmoitat vapaaehtoisena jonkin tiedoista Tukitaso eur / kg, Tukitaso eur / 100 kg tai Tukitaso eur / muu mitta, ilmoita Tukitason tarkennus -kentässä tuen määrä yksikköä kohden.

[Vientituki] FIXES

Tieto on pakollinen, jos tavaraerän tuki on yhtä suuri tai suurempi kuin tuhat euroa. Ilmoita yhdelle tavaraerälle haetun vientituen euromäärä täysinä euroina ilman desimaaleja, esim. 12680. Viejä voi halutessaan ilmoittaa lisäksi yhden tukitason.

### 27(31)

| <ul> <li>E i tuotealaa</li> <li>1 Vilja ja jauho</li> <li>2 Riisi</li> <li>3 Vilja- ja riisijaloste</li> <li>4 Viljarehuseos</li> <li>5 Naudanliha</li> <li>6 Sianliha</li> <li>7 Siipikarjanliha</li> <li>8 Muna</li> <li>9 Maito- ja maitotuote</li> <li>10 Sokeri ja raakasokeri</li> <li>11 Siirappi/Sokerituote</li> <li>12 Viini</li> <li>13 Jaloste (Non Annexd)</li> </ul> Lisää uusi tavaraerä                                                                                                    | Tuotealat (*)              |                      |         |            |
|----------------------------------------------------------------------------------------------------|----------------------------|----------------------|---------|------------|
| <ul> <li>1 Vilja ja jauho</li> <li>2 Riisi</li> <li>3 Vilja- ja riisijaloste</li> <li>4 Viljarehuseos</li> <li>5 Naudanliha</li> <li>6 Sianliha</li> <li>7 Siipikarjanliha</li> <li>8 Muna</li> <li>9 Maito- ja maitotuote</li> <li>10 Sokeri ja raakasokeri</li> <li>11 Siirappi/Sokerituote</li> <li>12 Viini</li> <li>13 Jaloste (Non Annext)</li> </ul> Lisää uusi tavaraerä                                                                                                    | 💿 Ei tuotealaa             |                      |         |            |
| <ul> <li>2 Riisi</li> <li>3 Vilja- ja riisijaloste</li> <li>4 Viljarehuseos</li> <li>5 Naudanliha</li> <li>6 Sianliha</li> <li>7 Siipikarjanliha</li> <li>8 Muna</li> <li>9 Maito- ja maitotuote</li> <li>10 Sokeri ja raakasokeri</li> <li>11 Siirappi/Sokerituote</li> <li>12 Viini</li> <li>13 Jaloste (Non Annexl)</li> </ul> Lisää uusi tavaraerä Yallenna luonnoksena (Kelline) Peruta Seurava                                                                                                    | 🔘 1 Vilja ja jauho         |                      |         |            |
| <ul> <li>3 Vilja- ja riisijaloste</li> <li>4 Viljarehuseos</li> <li>5 Naudanliha</li> <li>6 Sianliha</li> <li>7 Siipikarjanliha</li> <li>8 Muna</li> <li>9 Maito- ja maitotuote</li> <li>10 Sokeri ja raakasokeri</li> <li>11 Siirappi/Sokerituote</li> <li>12 Viini</li> <li>13 Jaloste (Non Annext)</li> </ul> Lisää uusi tavaraerä Yallenna luonnoksena K Edelline Peruta Seurava *                                                                                                    | 🔘 2 Riisi                  |                      |         |            |
| <ul> <li>4 Viljarehuseos</li> <li>5 Naudanliha</li> <li>6 Sianliha</li> <li>7 Siipikarjanliha</li> <li>8 Muna</li> <li>9 Maito- ja maitotuote</li> <li>10 Sokeri ja raakasokeri</li> <li>11 Siirappi/Sokerituote</li> <li>12 Viini</li> <li>13 Jaloste (Non Annext)</li> </ul> Lisää uusi tavaraerä Tallenna luonnoksena K Edellinen Peruuta Seuraava                                                                                                    | 🔘 3 Vilja- ja riisijaloste |                      |         |            |
| <ul> <li>5 Naudanliha</li> <li>6 Sianliha</li> <li>7 Siipikarjanliha</li> <li>8 Muna</li> <li>9 Maito- ja maitotuote</li> <li>10 Sokeri ja raakasokeri</li> <li>11 Siirappi/Sokerituote</li> <li>12 Viini</li> <li>13 Jaloste (Non Annext)</li> </ul> Lisää uusi tavaraerä Tallenna luonnoksena (Kellinen Peruuta Seuraava (Kellinen Peruta Seuraava (Kellinen Peruta Seuraava (Kell | ◯4 Viljarehuseos           |                      |         |            |
| <ul> <li>6 Sianliha</li> <li>7 Siipikarjanliha</li> <li>8 Muna</li> <li>9 Maito- ja maitotuote</li> <li>10 Sokeri ja raakasokeri</li> <li>11 Siirappi/Sokerituote</li> <li>12 Viini</li> <li>13 Jaloste (Non Annexl)</li> </ul> Lisää uusi tavaraerä Tallenna luonnoksena (Kellinen Peruuta Seuraava Seuraava Seuraa | 🔘 5 Naudanliha             |                      |         |            |
| <ul> <li>7 Siipikarjanliha</li> <li>8 Muna</li> <li>9 Maito- ja maitotuote</li> <li>10 Sokeri ja raakasokeri</li> <li>11 Siirappi/Sokerituote</li> <li>12 Viini</li> <li>13 Jaloste (Non Annext)</li> </ul> Lisää uusi tavaraerä Tallenna luonnoksena (Kellinen Peruuta Seuraava (Kellinen Peruta Seuraava (Kellinen Peruta Se                             | 🔘 6 Sianliha               |                      |         |            |
| <ul> <li>8 Muna</li> <li>9 Maito- ja maitotuote</li> <li>10 Sokeri ja raakasokeri</li> <li>11 Siirappi/Sokerituote</li> <li>12 Viini</li> <li>13 Jaloste (Non Annexl)</li> </ul> Lisää uusi tavaraerä Tallenna luonnoksena                                                                                                    | 🔘 7 Siipikarjanliha        |                      |         |            |
| <ul> <li>9 Maito- ja maitotuote</li> <li>10 Sokeri ja raakasokeri</li> <li>11 Siirappi/Sokerituote</li> <li>12 Viini</li> <li>13 Jaloste (Non Annexl)</li> <li>Lisää uusi tavaraerä</li> </ul> Tallenna luonnoksena « Edellinen Peruuta Seuraava »                                                                                                    | ◯ 8 Muna                   |                      |         |            |
| <ul> <li>10 Sokeri ja raakasokeri</li> <li>11 Siirappi/Sokerituote</li> <li>12 Viini</li> <li>13 Jaloste (Non Annexl)</li> <li>Lisää uusi tavaraerä</li> </ul> Tallenna luonnoksena                                                                                                    | ○ 9 Maito- ja maitotuote   |                      |         |            |
| <ul> <li>11 Siirappi/Sokerituote</li> <li>12 Viini</li> <li>13 Jaloste (Non Annexl)</li> <li>Lisää uusi tavaraerä</li> <li>Tallenna luonnoksena</li> <li>K Edellinen</li> <li>Peruuta</li> <li>Seuraava &gt;&gt;</li> </ul>                                                                                                    | 10 Sokeri ja raakasokeri   |                      |         |            |
| <ul> <li>12 VIIII</li> <li>13 Jaloste (Non Annexi)</li> <li>Lisää uusi tavaraerä</li> <li>Tallenna luonnoksena</li> <li>K Edellinen</li> <li>Peruuta</li> <li>Seuraava &gt;&gt;</li> </ul>                                                                                                    | 0 11 Siirappi/Sokerituote  |                      |         |            |
| C 13 Jaloste (Non Annexi)<br>Lisää uusi tavaraerä<br>Tallenna luonnoksena « Edellinen Peruuta Seuraava »                                                                                                    |                            |                      |         |            |
| Lisää uusi tavaraerä<br>Tallenna luonnoksena « Edellinen Peruuta Seuraava »                                                                                                    | 13 Jaloste (Non Annexi)    |                      |         |            |
| Lisää uusi tavaraerä<br>Tallenna luonnoksena « Edellinen Peruuta Seuraava »                                                                                                    |                            |                      |         |            |
| Tallenna luonnoksena 🤍 Edellinen Peruuta Seuraava »                                                                                                    |                            | Lisää uusi tavaraerä |         |            |
| Tallenna luonnoksena 🤍 Edellinen Peruuta Seuraava »                                                                                                    |                            |                      |         |            |
| Tallenna luonnoksena 🦷 🧭 🖉 🖉 🖉 🖉 🖉 🖉 🖉 🖉 🖉 🖉 🖉 🖉 🖉                                                                                                    |                            |                      |         |            |
|                                                                                                    | Tallenna luonnoksena       | « Edellinen          | Peruuta | Seuraava » |

#### Tuotealat

Ilmoita jokin tuotealakoodeista tavaraeräkohtaisesti, mikäli vientitukea haetaan.

Perustuotteiden tuotealat löytyvät vahvistetusta vientitukinimikkeistöstä / Maaseutuvirasto. Jalosteiden nimikkeet on julkaistu Maaseutuviraston jalosteiden hakuoppaassa.

http://www.mavi.fi/fi/index/markkinatuet/vientituetjatodistukset.html

Ilmoitukselle voi lisätä uusia tavaraeriä valitsemalla Lisää uusi tavaraerä -painike.

### Tavaraerälista

| Tavaraerälista     | l                                 |           |                          |                           |                                 |           |
|--------------------|-----------------------------------|-----------|--------------------------|---------------------------|---------------------------------|-----------|
| Järjestysnumero 🥆  | Nimike ja<br>kuvaus               | Pakkaus 🔻 | Tavaraerän<br>nettopaino | Tavaraerän<br>tilastoarvo | Menettely (EU (<br>Kansallinen) | - Valinta |
| <u>Tavaraerä 1</u> | 10041000<br>Kaura,<br>siemenvilja | 1000 SA   | 10000                    | 123456                    | 1000/999                        |           |
| Lisää uusi tava    | raerä                             | Poistata  | varaerä                  |                           |                                 |           |
| « Edellinen        | Seuraava                          | »         |                          |                           |                                 |           |

Tavaraerälistalla näytetään asiakkaalle yhteenveto ilmoitukselle syötetyistä tavaraeristä.

Ilmoitukselle voi lisätä uusia tavaraeriä valitsemalla Lisää uusi tavaraerä -painike.

Syötettyjä tavaraeriä voi poistaa merkitsemällä ensin kyseinen tavaraerä, ja sen jälkeen valitsemalla Poista tavaraerä -painike.

<u>Tavaraerä</u> -linkistä painamalla voi siirtyä tavaraeränäytölle ja tarvittaessa korjata tavaraerän tietoja.

# Lähetyssivu

« Edellinen

# Lähetyssivu Vienti-ilmoitus lähetetään käsittelyyn painamalla lähetä painiketta. Lähettäminen saattaa kestää kymmeniä sekunteja, joten odota rauhallisesti painikkeen painamisen jälkeen. Lähetä

Seuraava >>

Lähetä valmis vienti-ilmoitus Tullin vientijärjestelmään painamalla Lähetä -painike.

Ennen lähetystä nettivienti tarkistaa sivukohtaisesti, että pakolliset tiedot syötetty. Mikäli pakollisia tietoja puuttuu, nettivienti ilmoittaa virheestä ja pyytää käyttäjää korjaamaan virheet ennen uutta lähetystä.

Virheen voi korjata siirtymällä sivunavigaatiosta sivulle, jossa virhe esiintyy. Ilmoituksen sivuilla voi liikkua myös Edellinen -painikkeella.

Virheen korjaamisen jälkeen, lähetä ilmoitus uudelleen valitsemalla Lähetyssivulta Lähetä -painike.

| Ilmoitus NETT0000009318        | Lähetyssivu (Vain luku)                                                                                                |
|--------------------------------|----------------------------------------------------------------------------------------------------|
| llmoituksen pääsivu            | llmoitus on lähetetty.<br>Tarkista ilmoitukseen liittyvät viestit ilmoituksen pääsivult <u>a Ilmoituksen pääsivu</u>   |
| Toimijan tiedot                | llmoituksen tunnus: NETT0000009318                                                                                     |
| Tulliselvitettävän erän tiedot | Lähetetty ilmoitus on vastaanotettu Tullin vientijärjestelmään onnistuneesti.                                          |
| Feoga-tiedot                   | Voit tarkistaa kaikki Tullin vientijärjestelmästä saadut viestit ilmoituksen pääsivulta.                               |
| Kuljetustiedot                 | <u>innutuksen pääsivu</u><br>Alla olevasta painikkeesta pääset lisäämään heti uuden ilmoituksen. Lähetetyn ilmoituksen |
| ∃ Tavaraerät (1)               | tietoja pääsee selailemaan ilmoitussivujen vasemmassa reunassa olevasta navigaatiosta.<br>Lisää uusi ilmoitus          |
| Tavaraerälista                 | « Edellinen Seuraava »                                                                                                 |

Tullin vientijärjestelmä tekee nettiviennistä lähetetylle vienti-ilmoitukselle erilaisia ristiintarkistuksia ennen ilmoituksen hyväksymistä. Mikäli ristiintarkistuksissa havaitaan virheitä, Tullin vientijärjestelmä lähettää hylkäysilmoituksen nettivientiin. Nettivienti ilmoittaa käyttäjälle hylkäyksestä ja näyttää virheet lähetyssivulla.

Käyttäjä pääsee korjaamaan virheet avaamalla ilmoituksen korjattavaksi "Korjaa"-painikkeesta. Ilmoituksen korjaamisen jälkeen, käyttäjä voi lähettää ilmoituksen uudelleen Tullin vientijärjestelmään.

Ilmoituksen pääsivu -linkistä käyttäjä pääsee ilmoituksen pääsivulle.

Lisää uusi ilmoitus -painikkeesta käyttäjä voi aloittaa uuden ilmoituksen syöttämisen.

### Ilmoituksen pääsivu

Mikäli lähetetty ilmoitus on vastaanotettu Tullin vientijärjestelmään onnistuneesti, ilmoitukselle muodostuu MRN -numero sekä tapahtuman tunnus.

| Ilmoitus NETT0000009318        | llmoituksen pääsivu (Vain l                                    | uku)                                      |                                                                            |
|--------------------------------|----------------------------------------------------------------|-------------------------------------------|----------------------------------------------------------------------------|
|                                | llmoituksen tiedot                                             |                                           |                                                                            |
| llmoituksen pääsivu            | MRN-numero 12FI000000016087E8<br>Nettiviite NETT0000009318     |                                           |                                                                            |
| Toimijan tiedot                | llmoitustyyppi Feoga-ilmoitus<br>Ilmoituksen tila Käsittelyssä |                                           | Ohje                                                                       |
| Tulliselvitettävän erän tiedot | Valitse toiminto                                               |                                           | *= pakollinen tieto<br>(*) = ehdollisesti pakollinen tieto<br>Käyttöphieet |
| Feoga-tiedot                   | Olet käsittelemässä ilmoituksen tietoja.                       | Valitse jokin alla olevista toiminnoista. | Tambonicor                                                                 |
| Kuljetustiedot                 | Korjaa                                                         | Mitätöi                                   |                                                                            |
| I Tavaraerät (1)               | Kopioi Aloita uusi ilmoitus                                    | J                                         |                                                                            |
|                                | llmoitukseen liittyvät viestit ja p                            | äätökset                                  |                                                                            |
| Tavaraerälista                 | Viestin tyyppi Viesti                                          | Tallennettu                               |                                                                            |

#### Korjaa -painike

Mikäli ilmoittaja havaitsee vienti-ilmoituksella korjattavan virheen ennen vientimenettelyyn luovutusta tai lähetettyyn ilmoitukseen on tullut Tullin vientijärjestelmästä hylkäys, ilmoitus avataan korjattavaksi valitsemalla Korjaa -painike.

**Feoga-ilmoitusta voi korjata ennen vientimenettelyyn luovuttamista.** Hyväksymisajan ja lastauksen alkamisajan välissä on kuitenkin ns. varoaika, jolloin ilmoituksen korjaaminen ei ole mahdollista.

Vientitukivienti-ilmoitukselle ennen hyväksymistä tehdyt korjaukset huomioidaan myös vientitukihakemuksen tiedoissa, mutta hyväksymisen jälkeen ei vientitukihakemuksen tietoja voi korjata.

Feoga ilmoituksen korjaaminen on ohjeistettu tarkemmin Tullin feoga asiakasohjeessa Fe10:

http://www.tulli.fi/fi/yrityksille/sahkoinenasiointi/edi/ELEX/asiakasohjeet/index.jsp

#### Mitätöi -painike

#### Ennen vienti-ilmoituksen hyväksymistä mitätöintipyyntö on tehtävä Tullille aina kirjallisesti.

Määrämuotoinen lomake löytyy Tullin Internetsivulta, Vientitullauksen lomakkeet (Hakemus, vienti-ilmoituksen mitätöiminen/oikaisu, Tullilomake 701s).

Kun Tullin käsittelijä asiakkaan pyynnöstä peruuttaa vienti-ilmoituksen ennen ilmoituksen hyväksymisajankohtaa, toimenpide poistaa ilmoituksen lopullisesti Tullin järjestelmästä.

Tullin vientijärjestelmä lähettää ilmoituksen peruuttamisesta viestin: "Vastaanotettu vienti-ilmoitus on peruutettu asiakkaan pyynnöstä". Mitätöinnin hylkäämispäätöstä ei lähetetä nettivientiin.

# Hyväksymisen jälkeen, ilmoitusta koskeva mitätöintipyyntö voidaan lähettää Tullille joko kirjallisesti tai sähköisesti.

Kaikki sähköisesti lähetetyt feogan vienti-ilmoituksia koskevat mitätöintipyynnöt nousevat Tullin ELEX -vientijärjestelmässä manuaaliseen käsittelyyn.

Tullissa vastaanotetun mitätöintipyynnön käsittelyn jälkeen, ilmoittaja saa ilmoittamaansa sähköpostiin viestin ja nettivientiin tulee joko mitätöintipäätös tai mitätöinnin hylkäämispäätös.

Vientitukivientiin liittyvä vientitukihakemus voidaan mitätöidä vain poikkeustapauksessa (asiakasohje Fe12).

# Nettipalvelun kautta lähetettävän mitätöintipyynnön tarkemmat ohjeet löytyvät Nettiviennin käyttöohjeista.

#### Feoga ilmoituksen mitätöinti on ohjeistettu tarkemmin Tullin feoga asiakasohjeessa Fe12:

http://www.tulli.fi/fi/yrityksille/sahkoinenasiointi/edi/ELEX/asiakasohjeet/index.jsp

#### Oikaise -painike

Mikäli ilmoittaja havaitsee antamassaan vienti-ilmoituksessa virheellistä tietoa sen jälkeen, kun Tulli on luovuttanut ilmoituksella mainitut tavarat vientimenettelyyn, ilmoitus on oikaistava. Oikaisupyyntö on esitettävä välittömästi, kun virhe huomataan.

Oikaistavan vienti-ilmoituksen tila pitää olla luovutettu tai poistunut.

Hyväksymisaikaa ei ole mahdollista oikaista. Lisäksi vientituki- ja interventiovienti-ilmoituksilla ilmoitettuja "Lastaus alkaa" ja "Lastaus päättyy" -aikoja ei voi oikaista tuleviksi, oikaisuhetkeä myöhäisemmiksi ajoiksi.

# Oikaistuja vientitietoja ei huomioida Tullin hyväksymässä ja vahvistamassa virallisessa vientitukihakemuksessa.

Kaikki sähköisesti lähetetyt, feogavientejä koskevat oikaisupyynnöt, nousevat Tullin ELEX -vientijärjestelmässä manuaaliseen käsittelyyn.

Tullissa vastaanotetun oikaisupyynnön käsittelyn jälkeen, ilmoittaja saa ilmoittamaansa sähköpostiin viestin ja nettivientiin tulee joko oikaisupäätös tai oikaisun hylkäämispäätös.

# Nettipalvelun kautta lähetettävän oikaisupyynnön tarkemmat ohjeet löytyvät Nettiviennin käyttöohjeista.

#### Feoga-ilmoituksen oikaisu on ohjeistettu tarkemmin Tullin feoga asiakasohjeessa Fe11:

http://www.tulli.fi/fi/yrityksille/sahkoinenasiointi/edi/ELEX/asiakasohjeet/index.jsp

Kopioi -painikkeella ilmoituksen voi myös kopioida uuden ilmoituksen pohjaksi.

Aloita uusi ilmoitus -painikkeella voi pääsivulta aloittaa kokonaan uuden ilmoituksen tekemisen.

|                                    | Valitse toiminto                                                                   |                                   |                     |  |
|------------------------------------|------------------------------------------------------------------------------------|-----------------------------------|---------------------|--|
| Feoga-tiedot                       | Olet käsittelemässä ilmoituksen tietoja. Valitse jokin alla olevista toiminnoista. |                                   |                     |  |
| Kuljetustiedot<br>Ð Tavaraerät (1) | Oikaise<br>Kopioi Aloita uusi ilmoit                                               | Mitătói                           |                     |  |
|                                    | llmoitukseen liittyvät viesti                                                      | t ja päätökset                    |                     |  |
| Tavaraerälista                     | Viestin tyyppi Viesti                                                              |                                   | Tallennettu         |  |
|                                    | Lähetetty Vienti-ilmoitus o                                                        | n lähetetty Tulliin               | 20.02.2012 15:41:27 |  |
| Lähetyssiyu                        | Vastaanotto Ilmoitus on vasta                                                      | aanotettu                         | 20.02.2012 15:42:15 |  |
| Lanotyconia                        | Hyväksyminen Ilmoitus on hyvä                                                      | ksytty käsiteltäväksi             | 20.02.2012 16:01:12 |  |
|                                    | Luovutus Ilmoitus on luovu                                                         | itettu menettelyyn                | 21.02.2012 10:16:04 |  |
|                                    | Poistuminen Ilmoituksen tava                                                       | rat ovat poistuneet EU:n alueelta | 24.04.2012 13:23:53 |  |
|                                    | Päätöksen tyyppi                                                                   | Päätös Tallenn                    | ettu                |  |

| Päätöksen tyyppi                    | Päätös            | Tallennettu         |
|-------------------------------------|-------------------|---------------------|
| [coverpage.table.decisions.data.FE] | 🚰 🗛 Avaa päätös   | 20.02.2012 16:01:12 |
| EAD                                 | 🛛 🏠 🗛 Avaa päätös | 21.02.2012 10:16:04 |
| Luovutuspäätös                      | 🛗 Avaa päätös     | 21.02.2012 10:16:04 |
| Poistumisvahvistettu luovutuspäätös | 🚰 🗛 Avaa päätös   | 24.04.2012 13:23:53 |

Ilmoituksen pääsivulla näkyy lähetetyille ilmoituksille Tullin vientijärjestelmästä saapuneet viestit.

Ilmoitukseen liittyvät viestit ja tunnistautuneelle käyttäjälle muodostuneet mahdolliset päätökset ja tulosteet voi käydä tarkistamassa Ilmoituksen pääsivulta.

Hyväksymisaikana Tullin vientijärjestelmä lähettää ilmoittajalle viestin ilmoituksen hyväksymisestä vastaanotetuksi.

Vientitukivienti-ilmoituksen hyväksymisaikana Tullin ELEX -vientijärjestelmä muodostaa kyseiseen vientiin liittyvän vientitukihakemuksen, ja lähettää vientitukihakemuksen kopion (FE pdf -päätös) viejälle tiedoksi siitä, millaisena lopullinen vientitukihakemus on hyväksytty.

Vientimenettelyyn luovutuksen yhteydessä Tullin vientijärjestelmä lähettää ilmoittajalle Luovutuspäätöksen (pdf -päätös) ja EAD -saateasiakirjan.

Poistumisen vahvistamisen yhteydessä ilmoittajalle lähetetään Poistumisvahvistettu luovutuspäätös (pdf - päätös).